## بسم الله الرحمن الرحيم

هذه مقدمة لكتابي برنامج منظومات الوقاية DIGSI سائلا المولى عز وجل أن ينفع بها المختصين في شتى المجالات ولا تنسونا من صالح الدعاء

مهندس صالح سعيد بوحليقة

محطة كهرباء الزويتينة الغازية - ليبيا

Email- zwuitina@yahoo.com

برنامج منظومات الوقاية |DIGS| تعتبر منظومة الوقاية |DIGS| من أكثر المنظومات شيوعا في العالم نظرا لميزته في تعدد الاستخدام في محطات التوليد والنقل والتوزيع وهي تعتبر أيضا من أسهل البرامج من حيث الاستخدام ربط المنظومة يترجيها إلى DC مع المنظرية بكال تبال محموم Dtorfaccos من طريق المأذذ CON41 أو كار

يتم ربط إل PC مع المنظومة بكابل توالى Series Interfaces عن طريق المأخذ COM1 أو كابل USB ويمكن اختيار نوع كابل الربط عن طريق نافذة الربط مع المنظومة كما في الشكل أدناه وأيضا يمكن اختيار نوع جلسة العمل بالربط مع المنظومة Direct أو دون ربط Offline

| 0 | pen device                 |                         |             | × |
|---|----------------------------|-------------------------|-------------|---|
|   | Connection type            | Connection properties   |             |   |
|   | C Offline                  | PC interface:           | COM1 💌      | ] |
|   | <ul> <li>Direct</li> </ul> | Device interface:       | Front       | 1 |
|   | C USB                      | E Han alternation itali |             | 1 |
|   | C Modem connection         | Use channel switch      |             |   |
|   | C PROFIBUS FMS             |                         |             |   |
|   | C Ethernet                 |                         |             |   |
|   |                            |                         |             |   |
|   |                            |                         |             |   |
|   |                            |                         |             |   |
|   |                            |                         |             |   |
|   | ОК                         |                         | Cancel Help |   |
|   |                            |                         |             |   |

بعد نجاح عملية الربط يمكن عمل نسخة احتياطية لجميع مرحلات الوقاية المخزنة في المنظومة وذالك باتباع الخطوات التالية

اختيار الامر جديد NEW من قائمة File تسمية الملف الجديد مثلا zwu15 ثم الضغط على OK لحفظ الملف

| New Project                                  | X          |
|----------------------------------------------|------------|
| User projects Libraries                      |            |
| Name Storage path                            |            |
| ZWGT16 C:\Siemens\Digsi4\D4PR0J\Zw           | gt16       |
| zwu15 C:\Siemens\Digsi4\D4PR0J\zwu           | J15        |
| Namer                                        | Tune       |
| zwu15                                        | Project    |
|                                              |            |
| Storage location<br>C:\Siemens\Digsi4\D4PR0J | Browse     |
| ОКС                                          | ancel Help |

ضع الموشر على المجلد الفرعى Folder الموجود في المجلد الرئيسي zwu15 اختيار الامر Device->DIGSl من قائمة Device كما في الشكل أدناه الذي يبين الشكل العام لقائمة Device

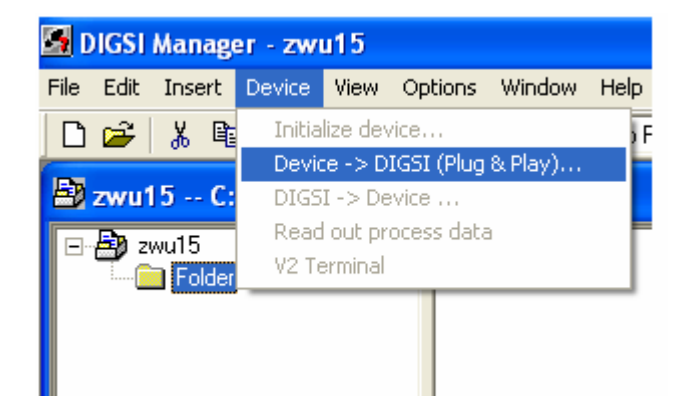

بعد إكمال عملية الحفظ يتم فتح النافذة الرئيسية للبرنامج والتي تحتوى على الاتي Setting Annunciation Measurement Oscillographic Records

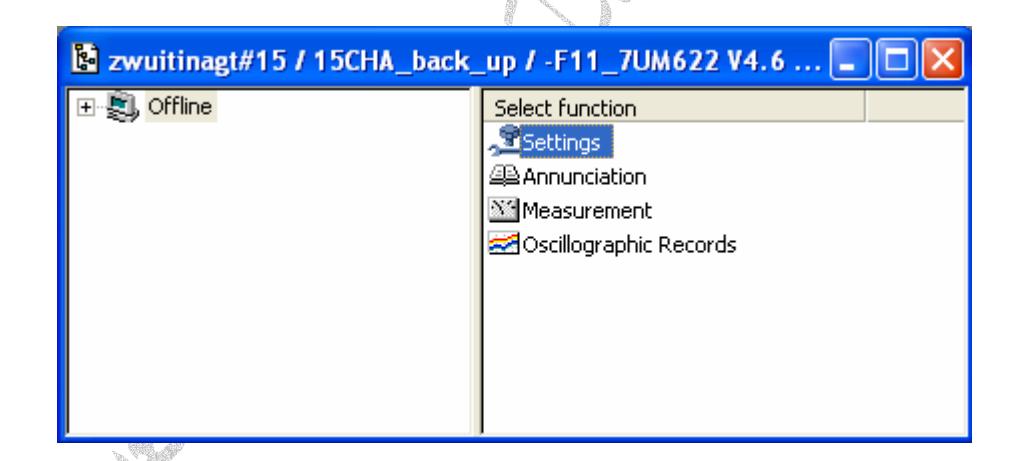

الشكل أعلاه يبين نافذة مكونات منظومة الوقاية zwu15

| zwuitinagt#15 / 15CHA_back_                                                                                                    | up / -F11_7UM622 V 🔳 🗖 🔀                                                                                                    |
|----------------------------------------------------------------------------------------------------|----------------------------------------------------------------------------------------------------|
| Continue of the contract of the contract | Select function<br>Select function<br>Masking I/O (Configuration Matrix)<br>CFC<br>Power System Data 1<br>Setting Group A<br>Socillographic Fault Records |
|                                                                                                    | General Device Settings<br>Time Synchronization<br>Interfaces<br>Passwords                                                                                |

الشكل أعلاه يبين مكونات قائمة Setting والتي يتم من خلالها تغيير جميع التعديلات لمنظومة الوقاية من نوع 7UM622

Device configuration تعديل مصفوفة الفصل لمنظومة الوقاية 70M622 تعديل الدوائر المنطقية لإشارات الفصل والإنذار CFC تعديل الدوائر المنطقية لإشارات الفصل والإنذار والتردد للمولد Setting Group A تعديل قيم مرحلات الوقاية المستخدمة في المنظومة والتردد للمولد Oscillographic Fault Records تعديل مسجل الإحداث للمنظومة General Device setting Time Synchronization تعديل هيئة الربط مع المنظومة Interfaces تعديل الرقم السري للمنظومة Language تعديل لغة المنظومة

الشكل أدناه يبين الأمر Device configuration من قائمة Setting والتي تبين التعديلات الأساسية لجهاز الوقاية 7UM622 حيث يتم فيها اختيار مرحلات الوقاية المستخدمة في المنظومة

| No.  | Function                           | Scope                | 1 |
|------|------------------------------------|----------------------|---|
| 0103 | Setting Group Change Option        | Disabled             |   |
| 0104 | Fault values                       | Instantaneous values |   |
| 0112 | Overcurrent Protection I>          | Side 1               |   |
| 0113 | Overcurrent Protection I>>         | Disabled             |   |
| 0114 | Inverse O/C Time Protection        | Disabled             |   |
| 0116 | Thermal Overload Protection        | Disabled             |   |
| 0117 | Unbalance Load (Negative Sequence) | Enabled              |   |
| 0118 | Startup O/C protection             | Disabled             |   |
| 0120 | Differential Protection            | Generator/Motor      |   |
| 0121 | Restricted earth fault protection  | Disabled             |   |
| 0130 | Underexcitation Protection         | Enabled              |   |
| 0131 | Reverse Power Protection           | Enabled              |   |
| 0132 | Forward Power Supervision          | Disabled             |   |
| 0133 | Impedance Protection               | Enabled              |   |
| 0135 | Out-of-Step Protection             | Enabled              |   |
| 0140 | Undervoltage Protection            | Enabled              |   |
| 0141 | Overvoltage Protection             | Enabled              | 1 |
|      |                                    | About                |   |

الشكل أدناه يبين الأمر Masking I/O Configuration Matrix من قائمة Setting لتعديل مصفوفة الفصل لمنظومة الوقاية وأيضا يتم فيها تعديل إشارات الدخل والإخراج والإشارات الضوئية للمنظومة

| 🗱 Settings - Masking I/O (Configuration Matrix) - ZWITINA_GT15_16 / 15CHA01 / F11_7UM622 V4.63/7UM622 🛛 🔲 🗌 🔀 |        |                                                                                                    |                                        |      |   |   |      |   |   |   |   |        |   |    |    |       |      |     |
|----------------------------------------------------------------------------------------------------|--------|----------------------------------------------------------------------------------------------------|----------------------------------------|------|---|---|------|---|---|---|---|--------|---|----|----|-------|------|-----|
|                                                                                                    |        | Information                                                                                                    |                                        |      |   |   | Sour |   |   |   |   | jource |   |    |    | ^     |      |     |
|                                                                                                    | Number | Display text                                                                                                    | Long text                              | Туре |   |   |      |   |   |   |   | BI     |   |    |    |       |      |     |
|                                                                                                    |        |                                                                                                    |                                        |      | 1 | 2 | 3    | 4 | 5 | 6 | 7 | 8      | 9 | 10 | 11 | 12 13 | 3 14 | -   |
| Device                                                                                                    |        |                                                                                                    |                                        |      |   |   |      |   |   |   |   |        |   |    |    |       |      | 1   |
| P.System Data 1                                                                                               | 00361  | >FAIL:Feeder VT                                                                                                    | >Failure: Feeder VT (MCB tripped)      | SP   |   |   |      |   |   |   |   | Н      |   |    |    |       |      | Ī   |
| Osc. Fault Rec.                                                                                               |        |                                                                                                    |                                        |      |   |   |      |   |   |   |   |        |   |    |    |       |      | Ĩ   |
| P.System Data 2                                                                                               |        |                                                                                                    |                                        |      |   |   |      |   |   |   |   |        |   |    |    |       |      | 1   |
| 0/C Prot. I>                                                                                                  | 01815  | I> TRIP                                                                                                    | 0/CI>TRIP                              | OUT  |   |   |      |   |   |   |   |        |   |    |    |       |      | Ĩ   |
|                                                                                                    | 05156  | 12> Warn                                                                                                    | Unbalanced load: Current warning stage | OUT  |   |   |      |   |   |   |   |        |   |    |    |       |      | Ĩ   |
| Unbalance Load                                                                                                | 05160  | 12>> TRIP                                                                                                    | Unbalanced load: TRIP of current stage | OUT  |   |   |      |   |   |   |   |        |   |    |    |       |      | Ĩ   |
|                                                                                                    | 05161  | 12 Theta TRIP                                                                                                    | Unbalanced load: TRIP of thermal stage | OUT  |   |   |      |   |   |   |   |        |   |    |    |       |      | 1   |
| Diff. Prot                                                                                                    | 05671  | Diff TRIP                                                                                                    | Differential protection TRIP           | OUT  |   |   |      |   |   |   |   |        |   |    |    |       |      | Ĩ   |
|                                                                                                    | 05344  | Exc<1 TRIP                                                                                                    | Underexc. prot. char. 1 TRIP           | OUT  |   |   |      |   |   |   |   |        |   |    |    |       |      | -   |
| 11.1.5.2                                                                                                    | 05345  | Exc<2 TRIP                                                                                                    | Underexc. prot. char. 2 TRIP           | OUT  |   |   |      |   |   |   |   |        |   |    |    |       |      | 1   |
| Underexcitation                                                                                               | 05343  | Exc<3 TRIP                                                                                                    | Underexc. prot. char. 3 TRIP           | OUT  |   |   |      |   |   |   |   |        |   |    |    |       |      | 1   |
|                                                                                                    | 05346  | Exc <u<trip< td=""><td>Underexc. prot. char.+Uexc&lt; TRIP</td><td>OUT</td><td></td><td></td><td></td><td></td><td></td><td></td><td></td><td></td><td></td><td></td><td></td><td></td><td></td><td>Ĩ</td></u<trip<> | Underexc. prot. char.+Uexc< TRIP       | OUT  |   |   |      |   |   |   |   |        |   |    |    |       |      | Ĩ   |
| Reverse Power                                                                                                 | 05097  | Pr TRIP                                                                                                    | Reverse power: TRIP                    | OUT  |   |   |      |   |   |   |   |        |   |    |    |       | T    | Ī _ |
| Impedance                                                                                                    | 03977  | Imp.Z1< TRIP                                                                                                    | Imp.: Z1< TRIP                         | OUT  |   |   |      |   |   |   |   |        |   |    |    |       |      | ~   |
| <                                                                                                    |        |                                                                                                    |                                        |      |   |   |      |   |   |   |   |        |   |    |    |       | 3    | 4   |

الشكل أدناه يبين الأمر CFC من القائمة Setting حيث يتم فتح نافذة لغة البرمجة SIMATIC لتحرير الدوائر المنطقية لإشارات الفصل مثل بوابة AND وبوابة OR الخ

| 🙀 CFC - [Fault SES ZWITINA_GT15_16\F11_7UM622 V4.63\]                                                                                                    |          |
|----------------------------------------------------------------------------------------------------|----------|
| 😰 Chart Edit Insert CPU Debug View Options Window Help                                                                                                    | _ @ ×    |
| 🗅 😅 🚭   X 🗈 🖻   🛐 🖿 📲   🚝 🚽   6% 📩                                                                                                    |          |
| ° 8° № ° ₩ ₩ 🔀 🔳 🗖 💌 🔍 🤤 🖶 🗖 🕨                                                                                                    |          |
| New Chart   New Text   All blocks   Arithmetic   Base Logic   Command Module   Comparison   Comparison   Comparison   Comparison   Comparison   Comparison   Memory   Status of Information   Time & Clock |          |
|                                                                                                    | <u> </u> |
|                                                                                                    |          |

10 10 10 10

الشكل أدناه يبين نافذة الأمر Power system data من قائمة Setting والذي يتم فيه تعديل قيم الثوابت الأساسية للمنظومة الكهربائية مثل محولات التيار ومحولات الجهد وقيم الجهد والتردد للمولد

| Po                 | Power System Data 1         |                                                   |                            |  |  |  |  |  |  |  |
|--------------------|-----------------------------|---------------------------------------------------|----------------------------|--|--|--|--|--|--|--|
| F                  | <sup>p</sup> ower Sy        | stem Generator/Motor CT's VT's Breaker Transducer | 1                          |  |  |  |  |  |  |  |
|                    | Settings:                   |                                                   |                            |  |  |  |  |  |  |  |
| No. Settings Value |                             |                                                   |                            |  |  |  |  |  |  |  |
|                    | 0242                        | Starpoint of Side 1 is                            | Isolated <b>T</b>          |  |  |  |  |  |  |  |
|                    | 0244                        | Starpoint of side 2 is                            | Isolated                   |  |  |  |  |  |  |  |
|                    | 0270                        | Rated Frequency                                   | 50 Hz                      |  |  |  |  |  |  |  |
|                    | 0271                        | Phase Sequence                                    | L1 L2 L3                   |  |  |  |  |  |  |  |
|                    | 0272                        | Scheme Configuration                              | Unit transformer connected |  |  |  |  |  |  |  |
|                    | 0275                        | Ratio Prim./Sec. R SEF                            | 87.9                       |  |  |  |  |  |  |  |
|                    | 0276                        | Unit of temperature measurement                   | Degree Celsius             |  |  |  |  |  |  |  |
|                    |                             |                                                   |                            |  |  |  |  |  |  |  |
|                    |                             |                                                   |                            |  |  |  |  |  |  |  |
|                    | Display additional settings |                                                   |                            |  |  |  |  |  |  |  |
|                    | Export Graph About          |                                                   |                            |  |  |  |  |  |  |  |
|                    | OK                          | Apply DIGSI -> Device                             | Cancel Help                |  |  |  |  |  |  |  |

الشكل أدناه يبين نافذة الأمر setting Group A من قائمة setting حيث يتم عرض قائمة بمرحلات الوقاية المستخدمة في المنظومة ويمكن فتح إحدى المرحلات بالنقر المزدوج على اسم المرحل ليتم فتح نافذة تعديل المرحل

X.

|                  | Setting Group A                                                             | $\mathbf{X}$                                   |
|------------------|-----------------------------------------------------------------------------|------------------------------------------------|
|                  | Functions:                                                                  |                                                |
|                  | No. Function                                                                | A                                              |
|                  | 0011 Power System Data 2                                                    |                                                |
|                  | 0012 U/C I> (with undervoltage seal-ii<br>0017 Upbalance Load (Negative Seg | 1j<br>Jencel                                   |
|                  | 0020 Differential Protection                                                | uence;                                         |
|                  | 0030 Underexcitation Protection                                             |                                                |
|                  | 0031 Reverse Power Protection                                               |                                                |
|                  | 0033 Impedance Protection                                                   |                                                |
|                  | 0040 Undervoltage Protection                                                |                                                |
|                  | 0040 Ondervoltage Protection                                                |                                                |
|                  | 0042 Frequency Protection                                                   |                                                |
|                  | 0043 Overexcitation Protection (U/f)                                        |                                                |
|                  | 0053 100% Stator-Earth-Fault Protecti                                       | on 🔽 🔪                                         |
|                  | <                                                                           |                                                |
|                  |                                                                             |                                                |
|                  | Customize Reset                                                             | About                                          |
|                  |                                                                             |                                                |
|                  |                                                                             |                                                |
|                  | Close                                                                       | Help                                           |
|                  |                                                                             |                                                |
| حل عن طريق       | وط الجهد للمولد حيث يمكن تغيير فيم المر.                                    | لشكل أدناه يبين نافدة تعديل مرحل الوفايه من هب |
| DIGSI            | برها وحفظها بالضنغط على  Device<                                            | النقر المزدوج على أي قيمة من قيم المرحل وتغي   |
| Undervoltage Pro | otection - Settings Group A                                                 |                                                |
|                  |                                                                             |                                                |
|                  |                                                                             | 1                                              |
| Settings:        |                                                                             |                                                |
| No.              | Settings                                                                    | Value                                          |
| 4004 Us down     | to us Dustanting                                                            |                                                |

| Undervol | tage                    |     |       |       |            |
|----------|-------------------------|-----|-------|-------|------------|
| Settings |                         |     |       |       |            |
| No.      | Settings                |     |       | Value | •          |
| 4001     | Undervoltage Protection |     |       |       | ON 🔽       |
| 4002     | U< Pickup               |     |       |       | 77.0 V     |
| 4003     | T U< Time Delay         |     |       |       | 3.00 sec   |
| 4004     | U<< Pickup              |     |       |       | 71.5 V     |
| 4005     | T U<< Time Delay        |     |       |       | 0.50 sec   |
|          |                         |     |       |       |            |
|          |                         |     |       |       |            |
|          |                         |     |       |       |            |
|          |                         |     |       |       |            |
|          |                         |     |       |       |            |
|          |                         |     |       |       |            |
|          |                         | _   | _     |       |            |
| 🔲 Disp   | lay additional settings |     |       |       |            |
|          | <u> </u>                |     |       |       |            |
|          |                         | Ev  | port  | Graph | About      |
|          |                         | - m | point | Graph |            |
|          |                         |     |       |       |            |
| OK       | Apply DIGSI -> Device   |     |       | Ca    | ancel Help |
|          |                         |     |       |       |            |

الشكل أدناه يبين القائمة Annunciation والتي يتم فيها حفظ إشارات الفصل والإنذار حيث يمكن الرجوع إليها عند حدوث إشارة فصل من الأمر Event log أو إشارة إنذار من Trip log

| <ul> <li>Image: Annunciation</li> <li>Image: Measurement</li> <li>Image: Measurement</li> <li>Image: Measurem</li></ul> | <ul> <li>Trip Log</li> <li>General Interrogation</li> <li>Spontaneous Annunciation</li> <li>Statistics</li> </ul> |
|----------------------------------------------------------------------------------------------------|----------------------------------------------------------------------------------------------------|
|----------------------------------------------------------------------------------------------------|----------------------------------------------------------------------------------------------------|

الشكل أدناه يبين نافذة حفظ الإحداث Event log لمنظومة الوقاية والتي يتم فيها عرض إشارات الفصل والإنذار وحالتها وتاريخها ووقت حدوثها

| 躍 Event Log | - 11/ 9/2010 9:49:28.265 AM - gt16um62a / | older / 7UM622 | 2 V4.6 Va 🔳 🗖 🔀          |
|-------------|-------------------------------------------|----------------|--------------------------|
| Number      | Indication                                | Value          | Date and time            |
|             | Gen CB                                    | OFF            | 08.11.2010 06:23:33.11 - |
| 06531       | Undervoltage protection is BLOCKED        | ON             | 08.11.2010 06:23:33.11   |
| 06532       | Undervoltage protection is ACTIVE         | OFF            | 08.11.2010 06:23:33.11   |
| 00004       | >Trigger Waveform Capture                 | OFF            | 08.11.2010 06:23:33.12   |
| 06853       | >Trip circuit supervision: breaker relay  | ON             | 08.11.2010 06:23:33.13   |
| 01444       | Breaker failure I>                        | OFF            | 08.11.2010 06:23:33.15   |
| 00301       | Power System fault                        | 187 - OFF      | 08.11.2010 06:23:33.15   |
| 05214       | Frequency protection undervoltage Blk     | ON             | 08.11.2010 06:23:34.19   |
| 05334       | Underexc. prot. blocked by U<             | ON             | 08.11.2010 06:23:37.83   |
| 05546       | Release of the current stage              | ON             | 08.11.2010 06:23:37.98 💌 |
| <           |                                           |                | >                        |

الشكل أدناه يبين الأمر Operation value من قائمة Measurement والتي يمكن من خلالها الاطلاع على جميع قيم محولات الجهد والتيار المستخدمة في المنظومة وقيم التردد وزاوية الطور وسواء كانت القيم من الجهة الابتدائية Primary أو الثانوية Secondary

| 😫 gt16um62a / Folder / 7UM622                                                                                                    | V4.6 Var/7U                   | M622           |  |
|----------------------------------------------------------------------------------------------------|-------------------------------|----------------|--|
| Offline     Settings     Annunciation     Measurement     Primary Values     Operational values, p     Secondary Values     Operational values, se     Secondary Values     Secondary Values     Operational values, se     Secondary Values     Operational values, se     Operational values, se     Operational values     Operational values     Operational val | Date and time<br>∱≌11/ 9/2010 | 9:49:51.515 AM |  |
|                                                                                                    |                               | 65. <b>M</b>   |  |

الشكل أدناه يبين نافذة يتم فيها عرض اغلب القيم المقاسة في المنظومة والمستمدة من محولات الجهد والتيار

R

| 躍 Operati | ional values, primary - 11/ 9/2010     | 9:49:50.125 AM 🔳 🗖 | ×        |  |
|-----------|----------------------------------------|--------------------|----------|--|
| Number    | Measured value                         | Value 🔼            |          |  |
| 00721     | Operat. meas. current L1 side 1 [%] is | 3.3 kA             | 1-       |  |
| 00722     | Operat. meas. current L2 side 1 [%] is | 3.4 kA             |          |  |
| 00723     | Operat. meas. current L3 side 1 [%] is | 3.4 kA             |          |  |
| 00828     | Senstive Earth Current 1               | 0.00 A             |          |  |
| 00724     | Operat. meas. current L1 side 2 [%] is | 3.3 kA             |          |  |
| 00725     | Operat. meas. current L2 side 2 [%] is | 3.4 kA             |          |  |
| 00726     | Operat. meas. current L3 side 2 [%] is | 3.4 kA             |          |  |
| 00829     | Senstive Earth Current 2               | 0.0 A              |          |  |
| 00831     | 3I0 (zero sequence)                    | 0.0 kA             |          |  |
| 00605     | I1 (positive sequence)                 | 3.4 kA             |          |  |
| 00606     | I2 (negative sequence)                 | 0.1 kA             |          |  |
| 00621     | UL1-E                                  | 11.85 kV           |          |  |
| 00622     | U L2-E                                 | 11.90 kV           |          |  |
| 00623     | U L3-E                                 | 11.90 kV           |          |  |
| 00627     | Displacement voltage UE                | 0.02 kV            |          |  |
| 00650     | UE 3rd harmonic                        | 0.12 kV 📃          |          |  |
| 00000     | (10/)                                  | 0.04 M             | -        |  |
| <         |                                        | <u>&gt;</u>        | <b>_</b> |  |
|           |                                        | <u> </u>           |          |  |
|           |                                        | 0 ms               |          |  |

الشكل أدناه يبين الأمر Oscillographic Records Fault من القائمة Oscillographic الشكل أدناه يبين الأمر Records Fault

| 📓 gt16um62a / Folder / 7UM622 V4.6 Var/7UM622                                                                   |                      |                                                                                 |  |  |
|----------------------------------------------------------------------------------------------------|----------------------|---------------------------------------------------------------------------------|--|--|
| Offline     Settings     Annunciation     Measurement     Oscillographic Records     Oscillographic Fault Recor | Network fault number | Fault record number<br>000188<br>000186<br>000185<br>000184<br>000182<br>000181 |  |  |
| <                                                                                                    | <                    | >                                                                               |  |  |

الشكل أدناه يبين برنامج عرض المسجل SIGRA 4 والذي يقوم بعرض جميع قيم الحدث وأيضا يبين إشارات الإنذار والفصل ومنه يمكن معرفة أسباب الفصل وقيم الفصل ويمكن فتح البرنامج عند النقر المزدوج على احد ملفات المسجل الموضحة في النافذة أعلاه

وتعتمد عناصر المسجل على قيم التيار والجهد لجميع الأطوار وقيم القدرة والتردد وقيم وظائف الوقاية الثانوية يتم عرضها بالنسبة للزمن ويوجد مبينين لقيم المسجل مبين بالون البرتقالي ومبين بالون الأزرق موضحين في الجدول الموجود في اعلي النافذة كما يوجد في الجدول الفرق بين القيمتين المقاسة بال ms

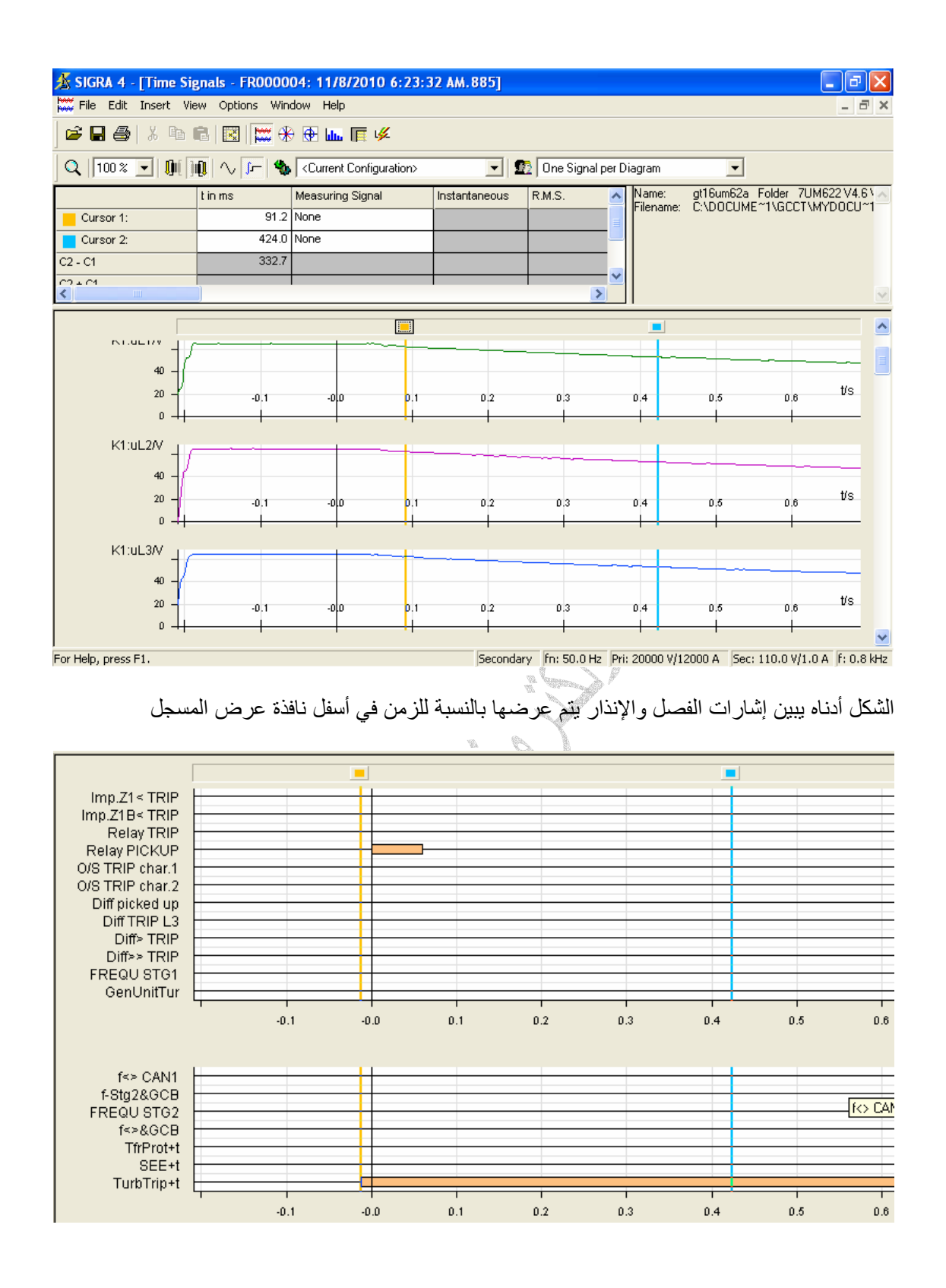